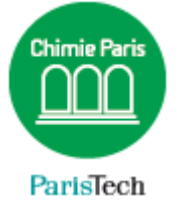

## ZIMBRA

## Envoyer un e-mail sous le nom d'un collaborateur

Résumé

Dans le cadre, par exemple, d'une relation de travail « directeur / secrétaire », il peut être intéressant pour le directeur de permettre à sa secrétaire d'envoyer du courrier à sa place, sous son identité.

Direction des Systèmes d'Information sos.chimie-paristech.fr Dans l'exemple suivant, Patrick BEUZIT autorise Sylvie PETITGAND à envoyer des emails sous son nom.

|                                                             |                                                                    | Patrick — 🗆 🗙               |  |  |  |  |  |  |  |
|-------------------------------------------------------------|--------------------------------------------------------------------|-----------------------------|--|--|--|--|--|--|--|
| Z Zimbra: Préférences: Com   ×                              |                                                                    |                             |  |  |  |  |  |  |  |
| $\leftarrow \rightarrow C \Uparrow$ https://webmail.ch      | mie-paristech.fr/#2                                                |                             |  |  |  |  |  |  |  |
| <b>∑imbra</b> .                                             | Rechercher                                                         | Q patrick.beuzistech.fr 👻   |  |  |  |  |  |  |  |
| Mail Contacts Calendrier Tâches                             | Porte-documents Préférences                                        | <u>ں</u>                    |  |  |  |  |  |  |  |
| Enregistrer Annuler Ar                                      | nuler les modifications                                            |                             |  |  |  |  |  |  |  |
| Préférences                                                 | Commenter                                                          |                             |  |  |  |  |  |  |  |
| 🔅 Général                                                   | Comptes                                                            |                             |  |  |  |  |  |  |  |
| 😥 Comptes                                                   | Nom du compte État Adresse Mail                                    | Туре                        |  |  |  |  |  |  |  |
| 🖂 Mail                                                      | Compte principal OK patrick.beuzit@chimi                           | ie-paristech.fr Principal   |  |  |  |  |  |  |  |
| Y Filtres                                                   | Ajouter un avatar Supprimer                                        |                             |  |  |  |  |  |  |  |
| 🥪 Signatures                                                |                                                                    |                             |  |  |  |  |  |  |  |
| 占 Hors du bureau                                            |                                                                    |                             |  |  |  |  |  |  |  |
| 🤣 Adresses acceptées                                        | Paramètres du compte principal                                     |                             |  |  |  |  |  |  |  |
| 🔒 Contacts                                                  | Adresse mail : patrick beuzit@chimie-paristech fr                  |                             |  |  |  |  |  |  |  |
| Calendrier                                                  | New documents - Comptensional                                      |                             |  |  |  |  |  |  |  |
| a Partage                                                   | Nom du compte : Compte principal                                   |                             |  |  |  |  |  |  |  |
| A Notifications                                             | Daramètres des messades envoyés                                    |                             |  |  |  |  |  |  |  |
| Mobiles                                                     | Expéditeur : Sélectionnez le nom qui apparaîtra dans le champ "De" | ' des mails                 |  |  |  |  |  |  |  |
| S Importer/Exporter                                         | nar exemple. Pierre Blanc                                          | uzit@chimie_paristach.fr. ▼ |  |  |  |  |  |  |  |
| Raccourcis                                                  |                                                                    |                             |  |  |  |  |  |  |  |
|                                                             | Repondre a : U Valeur à afficher dans le champ "Repondre à" :      |                             |  |  |  |  |  |  |  |
|                                                             | par exemple, Pierre Blanc                                          | <b></b>                     |  |  |  |  |  |  |  |
|                                                             | Signature : Gérer vos signatures                                   |                             |  |  |  |  |  |  |  |
| Les utilisateurs suivants ont une droit délégué à ce compte |                                                                    |                             |  |  |  |  |  |  |  |
|                                                             | Nom                                                                | Туре                        |  |  |  |  |  |  |  |
|                                                             |                                                                    |                             |  |  |  |  |  |  |  |
| 14 4 Mar 2015 N                                             |                                                                    |                             |  |  |  |  |  |  |  |
| Lun Mar Mer Jeu Ven Sam Dim                                 | Aucun résultat n'a été trouvé.                                     |                             |  |  |  |  |  |  |  |
| 23 24 25 26 27 28 1                                         |                                                                    |                             |  |  |  |  |  |  |  |
| 2 3 4 5 6 7 8                                               | Ajouter un délégué Modifier les autorisations Supprimer            |                             |  |  |  |  |  |  |  |
| 9 10 11 12 13 14 15                                         |                                                                    |                             |  |  |  |  |  |  |  |

Ouvrez votre Webmail puis cliquez sur l'onglet **Préférences → Comptes.** 

Tout en bas, sélectionnez **Ajouter un délégué** pour autoriser une personne à envoyer des e-mails sous votre nom.

Saisissez son e-mail. Dans cet exemple, j'autorise Sylvie PETITGAND à envoyer des emails en mon nom.

| Autorisations du délégué                            |  |    |         |  |  |  |
|-----------------------------------------------------|--|----|---------|--|--|--|
| Adresse mail : sylvie.petitgand@chimie-paristech.fr |  |    |         |  |  |  |
|                                                     |  | ОК | Annuler |  |  |  |

Cochez ensuite une ou les deux options ci-dessous :

- **Envoyer comme** : vous autoriser le collaborateur à envoyer des e-mails en votre nom. Les destinataires des messages auront l'impression que le message a été envoyé par vous-même.
- **Envoyer de la part de** : vous autoriser le collaborateur à envoyer des e-mails « de votre part ». Les destinataires des messages verront l'adresse e-mails des deux parties.

Vous pouvez autoriser l'une ou l'autre des deux méthodes, ou les deux à la fois, afin de permettre au collaborateur de sélectionner elle-même l'identité la mieux appropriée au message qu'elle souhaite envoyer.

Lors de la rédaction d'un nouveau message, Sylvie peut alors choisir l'identité sous laquelle elle souhaite envoyer son message, à savoir sa propre identité, mon identité (option *Envoyer Comme*) ou son identité de ma part (option *Envoyer de la part de*)

| Charte Informatique Chim × 🙀 Zimbra: Rédiger × 🧔 GLPI - Tickets                                                                |                                                                                                    |                  |            |                 |                                  |       |  |
|----------------------------------------------------------------------------------------------------|----------------------------------------------------------------------------------------------------|------------------|------------|-----------------|----------------------------------|-------|--|
| ← → C                                                                                                    |                                                                                                    |                  |            |                 |                                  |       |  |
| ⊾Ziml                                                                                                    | bra∝                                                                                                    |                  |            |                 |                                  |       |  |
| Mail                                                                                                    | Contacts                                                                                                    | Calendrier       | Tâches     | Porte-documents | Préférences                      | Tâche |  |
| Envoyer                                                                                                    | Annuler                                                                                                    | Enregistrer le b | rouillon 🔥 | Options 🔻       |                                  |       |  |
| Expéditeur : Compte principal (Sylvie Petitgand <sylvie.petitgand@chimie-paristech.fr>)</sylvie.petitgand@chimie-paristech.fr> |                                                                                                    |                  |            |                 |                                  |       |  |
| À:                                                                                                    | À : Compte principal (Sylvie Petitgand <sylvie.petitgand@chimie-paristech.fr>)</sylvie.petitgand@chimie-paristech.fr>           |                  |            |                 |                                  |       |  |
| Cc :                                                                                                    | Cc : patrick.beuzit@chimie-paristech.fr   sylvie.petitgand@chimie-paristech.fr de la part de patrick.beuzit@chimie-paristech.fr |                  |            |                 |                                  |       |  |
| Sujet :                                                                                                    | 1001                                                                                                    |                  |            |                 | Contraction of the second second | 1     |  |

Si je ne souhaite plus autoriser Sylvie à envoyer des e-mails en mon nom, je dois révoquer sa délégation.

Depuis le webmail, cliquez sur l'onglet **Préférences → Comptes** et choisissez la délégation à supprimer puis cliquez sur **Supprimer**.

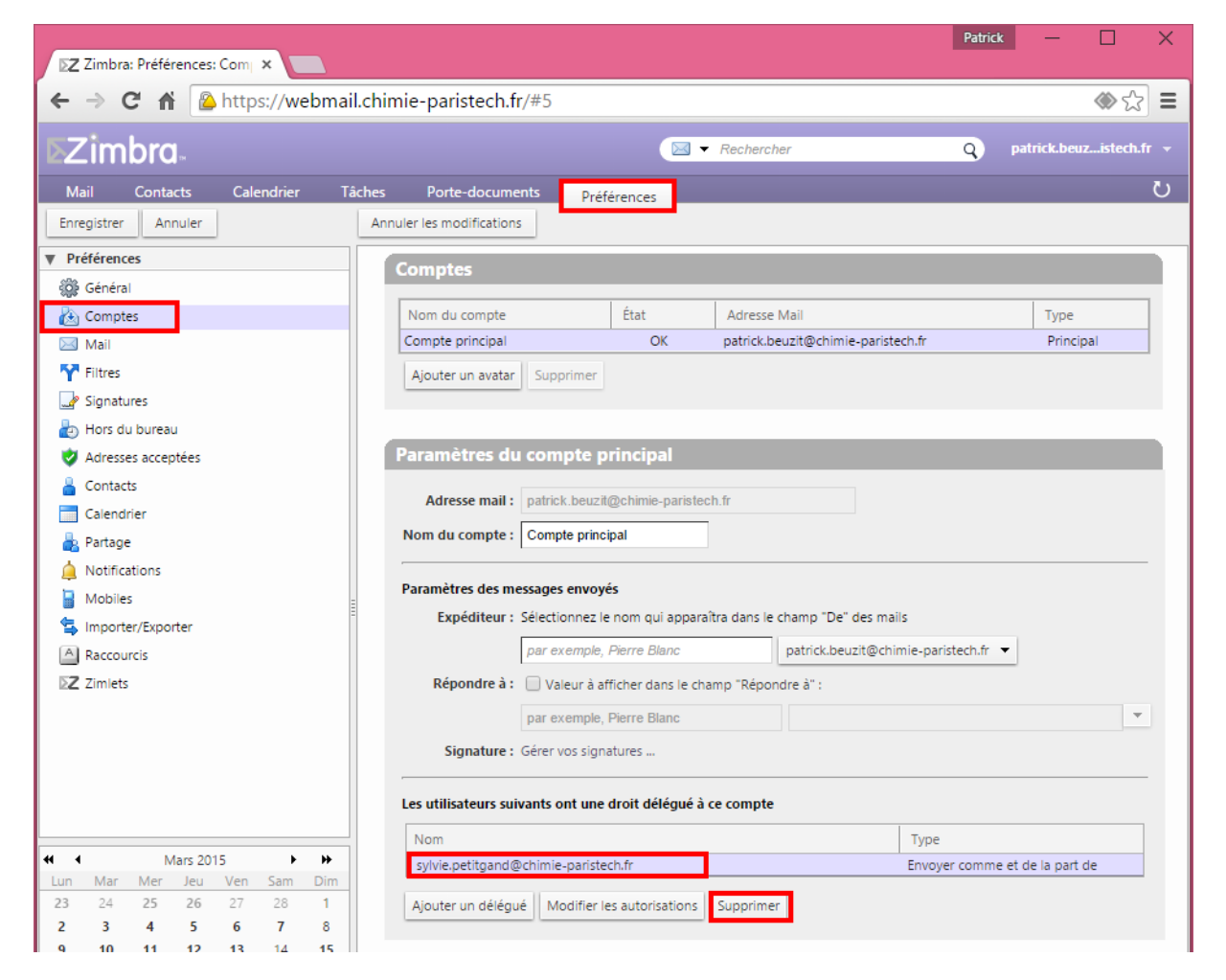

Sylvie recevra un email lui notifiant la révocation de la délégation et ne pourra plus sélectionner mon identité lors de la création d'un nouveau message.